JPS Online より、ユーザーID とパスワードをご入力の上、ご登録ください。

下記の手順でご登録をお願いします。

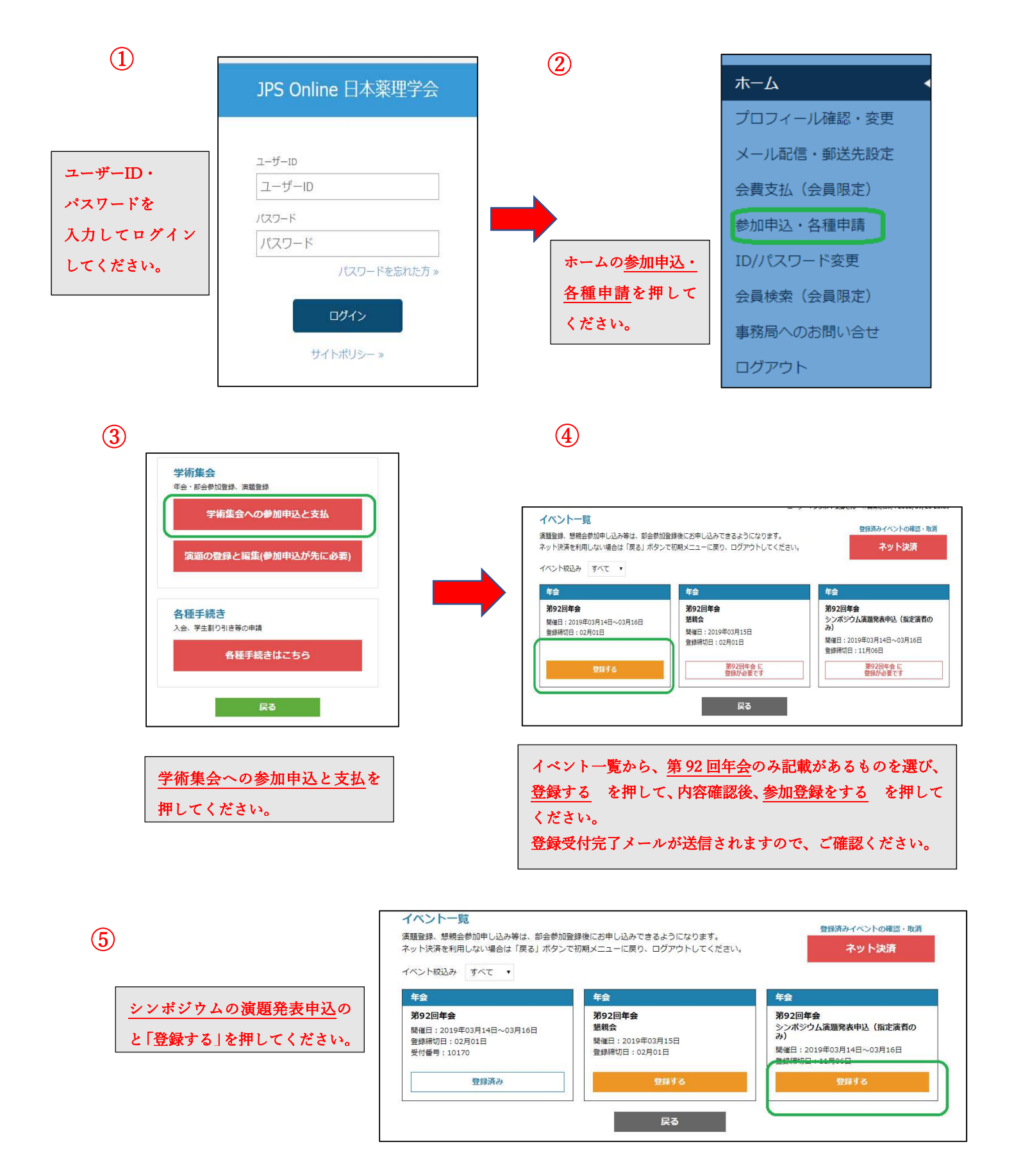

## 登録内容入力

| 開催日:2<br>登録締切日<br>申込者が渡<br>やむを得す | 019年03月<br>]:11月06<br>問題の発表者<br>『発表者以分 | 314日~03月16日<br>日<br>皆となります。(登録は指定演表<br>れが申込みをする場合、演題登録 | ぎのみ)<br>緑時の遺信欄に発表者の氏名・所属先を記載して。  | ください。 |
|----------------------------------|----------------------------------------|--------------------------------------------------------|----------------------------------|-------|
| 录対象にヲ<br>●                       | エックを<br>演題登                            | してください<br>録 一題                                         | お支払期限:一                          | 料金:無料 |
| ッンポジウ<br>フークショ                   | ム<br>ップ                                | シンポジウム・ワークショ<br>シンポジウム・ワークショ                           | ョップを選択してください ▼<br>ョップを選択してください ▲ |       |
| 通信欄                              |                                        | シンボジウム1<br>シンボジウム2<br>シンボジウム3<br>シンボジウム4               |                                  |       |
|                                  |                                        | シンポジウム5<br>シンポジウム6<br>シンポジウム7                          | 20A                              |       |

| 年会                                              |                                                                                                |                                                          |       |
|-------------------------------------------------|------------------------------------------------------------------------------------------------|----------------------------------------------------------|-------|
| <b>第92回</b><br>開催日:2<br>登録締切E<br>申込者が別<br>やむを得る | F会 シンボジウム演題発表申込(<br>019年03月14日~03月16日<br>∃:11月06日<br>調の発表者となります。(登録は指定)<br>ず発表者以外が申込みをする場合、演題f | 指定演者のみ)<br><sup>見者のみ)</sup><br>登録時の通信欄に発表者の氏名・所属先を記載してくり | ださい。  |
| 登録対象に                                           | Fェックをしてください                                                                                    |                                                          |       |
| ۲                                               | 演題登録 一題                                                                                        | お支払期限:一                                                  | 料金:無料 |
| シンポジウ                                           | 1ム<br>シンボジウム5                                                                                  | T                                                        |       |
| 1 11=                                           |                                                                                                |                                                          |       |
| レ<br>通信欄                                        |                                                                                                |                                                          |       |

登録内容を確認後参加登録するのボタンを押してください。

| 1  | Ο | ١. |
|----|---|----|
| v. | O | 1  |
| ×  | Ľ | /  |
|    | _ |    |

| 開催日:2019年03月14日~03月16日       登録締切日:11月06日       申込者が演題の発表者となります。(登録は指定演者のみ)       やむを得ず発表者以外が申込みをする場合、演題登録時の通信欄に発表者の氏名・所属先を記載してください。       登録内容     演題登録 一題 料金 無料       シンポジウム<br>ワークショップ     シンポジウム5 | 年会<br>第92回年会シ                                       | ンポジウム演題発表申込(指定演者のみ)                                                                     |
|----------------------------------------------------------------------------------------------------|-----------------------------------------------------|-----------------------------------------------------------------------------------------|
| 登録内容         演題登録 一題 料金 無料           シンポジウム<br>ワークショップ         シンポジウム5                                                                                                    | 開催日:2019年03<br>登録締切日:11月(<br>申込者が演題の発表<br>やむを得ず発表者) | 月14日~03月16日<br>06日<br>表者となります。(登録は指定演者のみ)<br>え外が申込みをする場合、演題登録時の通信欄に発表者の氏名・所属先を記載してください。 |
| シンボジウム シンボジウム5<br>ワークショップ                                                                                                    | 登録内容                                                | 演題登録 一題 料金 無料                                                                           |
|                                                                                                    | シンポジウム<br>ワークショップ                                   | シンポジウム5                                                                                 |
| 通信欄                                                                                                    | 通信欄                                                 |                                                                                         |

6

7

参加登録完了後、

・懇親会のお申込みをされる場合:イベント一覧に戻って、申込とお支払いのお手続きをお願いします。

## 演題申込・登録手続きについて

英字姓 ※必須入力

所属先No ※必須入力

1 2 3 4 5 6 7 8 9 10

閉じる

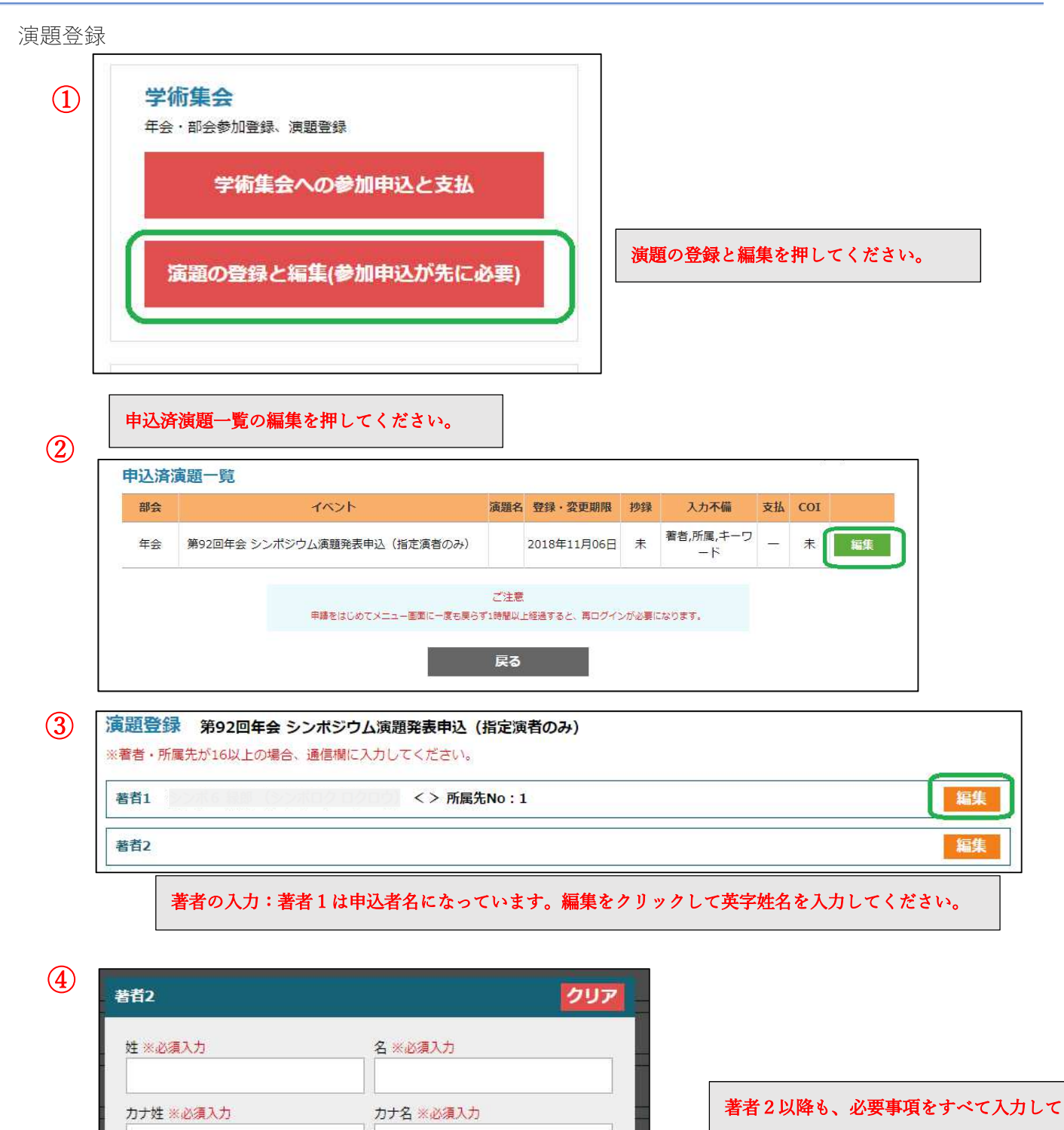

英字名 ※必須入力

ください。

英字姓・名

例:Yamada Taro

| (5)    |
|--------|
| $\sim$ |

| 著者15 <b>編集</b>                |   |
|-------------------------------|---|
| 所属先1 大阪大学大学院医学系研究科生体システム薬理 編集 | ח |
| 所属先2                          |   |

所属先の入力:所属先1は申込者の所属になっています。編集をクリックして英字所属先を入力してください。

| ※都道府県・所属先種別を                                                                                                    | 選択し、「所属先入力」ボタンをクリックしてくた                                                                                                    | さい しょう しょう しょう しょう しょう しょう しょう しょう しょう しょう                                                                                                    |
|----------------------------------------------------------------------------------------------------|----------------------------------------------------------------------------------------------------|----------------------------------------------------------------------------------------------------|
|                                                                                                    | 新聞生種別                                                                                                    |                                                                                                    |
| 大阪府 🔹                                                                                                    | 大学・「所属先入力」                                                                                                    |                                                                                                    |
| 所属先                                                                                                    |                                                                                                    |                                                                                                    |
| 大阪大学                                                                                                    |                                                                                                    |                                                                                                    |
| 大学院医学系研究科                                                                                                    |                                                                                                    |                                                                                                    |
| 生体システム薬理                                                                                                    |                                                                                                    |                                                                                                    |
| 英字所属先 ※年会の場合、                                                                                                    | 入力必須                                                                                                    |                                                                                                    |
| -                                                                                                    |                                                                                                    |                                                                                                    |
|                                                                                                    |                                                                                                    |                                                                                                    |
| (例)Dept. Bio-sys F                                                                                                    | harm., Grad. Sch. Med., Osaka Univ.                                                                                                    |                                                                                                    |
| (例)Dept. Bio-sys F                                                                                                    | Pharm., Grad. Sch. Med., Osaka Univ.<br>閉じる                                                                                                    | <所属先の入力方法>(所属先2以降)                                                                                                    |
| (例) Dept. Bio-sys f                                                                                                    | narm., Grad. Sch. Med., Osaka Univ.<br>問じる                                                                                                    |                                                                                                    |
| (例) Dept. Bio-sys f                                                                                                    | marm., Grad. Sch. Med., Osaka Univ.<br>閉じる<br>所属先入力支援ツール                                                                                                    | <ul> <li>&lt;所属先の入力方法&gt;(所属先2以降)</li> <li>編集 を押して、</li> <li>都道府県、所属先種別を選択してか</li> </ul>                                                                            |
| (例) Dept. Bio-sys f 所属先、部門、セクションの順に選択<br>該当する選択語がない場合は、下部の                                                                                                    | Pharm., Grad. Sch. Med., Osaka Univ.<br>問じる<br>所属先入力支援ツール<br>してください。<br>い力問に関われてください。                                                                            | <所属先の入力方法> (所属先2以降)<br>編集 を押して、<br>都道府県、所属先種別を選択してか<br>所属先入力 を押します。                                                                                                 |
| (例) Dept. Bio-sys f 所属先、部門、セクションの順に選邦<br>該当する選択誌がない場合は、下部の<br>※所属先名、部門名、セクション名に                                                                                                    | Pharm., Grad. Sch. Med., Osaka Univ.<br>問じる<br>所属先入力支援ツール<br>いてください。<br>い力側に直接入力してください。<br>多便物所属くようにころ力してください。                                                   | <所属先の入力方法>(所属先2以降)<br>編集 を押して、<br>都道府県、所属先種別を選択してか<br>所属先入力 を押します。                                                                                                  |
| (例) Dept. Bio-sys f 所属先、部門、セクションの頃に選加 が周期先名、部門名、セクションの頃に選加 ※所属先名、部門名、セクション名は <b>所属先温訳</b> 日本医療研究開発機構 内閣府                                                                                                    | Pharm., Grad. Sch. Med., Osaka Univ.           間じる           所属先入力支援ツール           じてください。           い力側に直接入力してください。           御伊物深水           2便物が高くように入力してください。 | <所属先の入力方法>(所属先2以降)<br>編集 を押して、<br>都道府県、所属先種別を選択してか<br>所属先入力 を押します。<br>別ウィンドウで開く所属先選択肢か                                                                              |
| (例) Dept. Bio-sys f<br>所属先、部門、セクションの頃に選択<br>該当する選択肢がない場合は、下部の<br>※所属先名、部門名、セクション名は<br><b>所属先規</b><br>日本医療研究開発物構<br>内閣府<br>国立成長品者生研究所                                                                                                    | Pharm., Grad. Sch. Med., Osaka Univ.<br>閉じる<br>所属先入力支援ツール<br>してください。<br>以力側に直接入力してください。<br>部便物が届くように入力してください。<br>部門服用 セクション猫                                     | <所属先の入力方法>(所属先2以降)<br>編集 を押して、<br>都道府県、所属先種別を選択してか<br>所属先入力 を押します。<br>別ウィンドウで開く所属先選択肢か<br>該当所属先を選択してください。                                                           |
| (例) Dept. Bio-sys f<br>所属先、部門、セクションの順に選択<br>該当する選択肢がない場合は、下部の<br>*所属先素<br>配<br>日本医療研究開発機構<br>内室的<br>国立成育医復研究センター<br>国立成育医復研究センター<br>国立成育医復研究センター<br>国立成育医者がつの<br>(回)国立有育医者がつつ                                                                                          | Pharm., Grad. Sch. Med., Osaka Univ.<br>問じる<br>所属先入力支援ツール<br>してください。<br>い力度に置換入力してください。<br>参便物が高くように入力してください。<br>部門選択 セクション選                                     | <所属先の入力方法>(所属先2以降)<br>編集 を押して、<br>都道府県、所属先種別を選択してか<br>所属先入力 を押します。<br>別ウィンドウで開く所属先選択肢か<br>該当所属先を選択してください。<br>選択肢が無い場合は、下部の所属先                                       |
| (例) Dept. Bio-sys f<br>所属先、部門、セクションの順に選邦<br>該当する選択肢がない場合は、下部の<br>※所属先名、部門名、セクション名は<br><b>所属先規</b><br>日本医療研究開発物構<br>内閣府<br>国立成高度度遺研究センター<br>国立医鳥意品者生研究所<br>国立がん研究センター研究所<br>(国)国立商医療研究センター<br>(国)国医療研究センター<br>(国)国医療研究センター<br>(国)国家研究センター<br>(国)国際環境研究センター              | Pharm., Grad. Sch. Med., Osaka Univ.<br>閉じる<br>所属先入力支援ツール<br>むてください。<br>多便物が届くように入力してください。<br>多便物が届くように入力してください。                                                 | <所属先の入力方法>(所属先2以降)<br>編集 を押して、<br>都道府県、所属先種別を選択してか<br>所属先入力 を押します。<br>別ウィンドウで開く所属先選択肢か<br>該当所属先を選択してください。<br>選択肢が無い場合は、下部の所属先<br>の枠に直接入力してください。                     |
| (例) Dept. Bio-sys f<br>所属先、部門、セクションの順に選択<br>怒当する選択肢がない場合は、下部の<br>※所属先名。部門<br>日本医療研究開発除構<br>内面府<br>国立成常度復研究センター<br>国立広場内表となー研究所<br>(注)国立精神・禅経医療研究セン><br>(注)国立版神、神経医療研究センター<br>(注)国立版神、神経医療研究センター<br>(注)国立版が成センター研究所<br>(注)国立版が成世ンター研究所<br>(注)国家優務現をセンター<br>(注)国立版が成世の場所 | Pharm., Grad. Sch. Med., Osaka Univ.<br>閉じる<br>所属先入力支援ツール<br>いてください。<br>※便物が届くようにください。<br>部プ選択<br>セクション強                                                         | <所属先の入力方法>(所属先2以降)<br>編集 を押して、<br>都道府県、所属先種別を選択してか<br>所属先入力 を押します。<br>別ウィンドウで開く所属先選択肢か<br>該当所属先を選択してください。<br>選択肢が無い場合は、下部の所属先<br>の枠に直接入力してください。                     |
| (例) Dept. Bio-sys f                                                                                                    | Pharm., Grad. Sch. Med., Osaka Univ.<br>閉じる<br>所属先入力支援ツール                                                                                                    | <所属先の入力方法>(所属先2以降)<br>編集 を押して、<br>都道府県、所属先種別を選択してか<br>所属先入力 を押します。<br>別ウィンドウで開く所属先選択肢か<br>該当所属先を選択してください。<br>選択肢が無い場合は、下部の所属先<br>の枠に直接入力してください。<br>部門、セクションの入力も同様に行 |

| 筆頭著者 ※必須入力 | 発表者     |  |
|------------|---------|--|
| 著者1 ▼      | シンポ4 史郎 |  |
|            |         |  |

筆頭著者:著者1以外にする場合は、変更をしてください。 キーワード;年会 HP の一覧から最大4つ選んで番号を入力してください。

| 演題名(英字)※年会のみ必 | 源入力、半角英数250文字まで    | (スペースを含む)                                         | 編 |
|---------------|--------------------|---------------------------------------------------|---|
| 本文 ※<部会>日本語で全 | 角1000文字まで。 <年会>は英語 | <b>吾要旨のみで必須入力。英語演題名と合わせて半角英数1350文字まで(スペースを含む)</b> | 編 |
|               |                    |                                                   |   |
|               |                    | 演題をフレヒュー                                          |   |
| COIファイル ファイルを | 選択 選択されていません       | ※漢理学会指定書式を使用してください                                |   |
| 通信欄 ※著者・所厚先を追 | 加する場合、姓名・力ナ姓名・英    | 字姓名・所属先No/所属先・英字所属先を入力してください。                     |   |

9

編集を押して入力します。 演題名:日本語、英語とも入力をしてください。 本文:英文入力になります。演題名と合わせて半角英数 1350 文字(スペース合む)で入力をお願いします。 入力後、演題をプレビュー を押して、内容(印刷可能)を必ずご確認ください。 COIファイル:年会 HP の「利益相反について」から、薬理学会の HP に入り様式1(A)(B)いずれかをダウ ンロードしご用意ください。

| ※文字                                             | ※文字装飾は、対象を選択してからボタンをクリックしてください。 |                       |  |  |  |  |
|-------------------------------------------------|---------------------------------|-----------------------|--|--|--|--|
| $ B \underline{U} I x^2 x_2 \underline{T}_{x} $ |                                 |                       |  |  |  |  |
| 以                                               | 下の文字装飾が可能です。                    |                       |  |  |  |  |
|                                                 | <b>B</b> :太字                    | X <sup>2</sup> :上付き文字 |  |  |  |  |
|                                                 | <u>U</u> :アンダーライン               | $X_2$ :下付き文字          |  |  |  |  |
|                                                 | I:イタリック                         | <u>T</u> x:文字装飾の解除    |  |  |  |  |
|                                                 |                                 |                       |  |  |  |  |